# Pasos para inscribirte a la segunda fase del programa

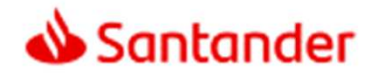

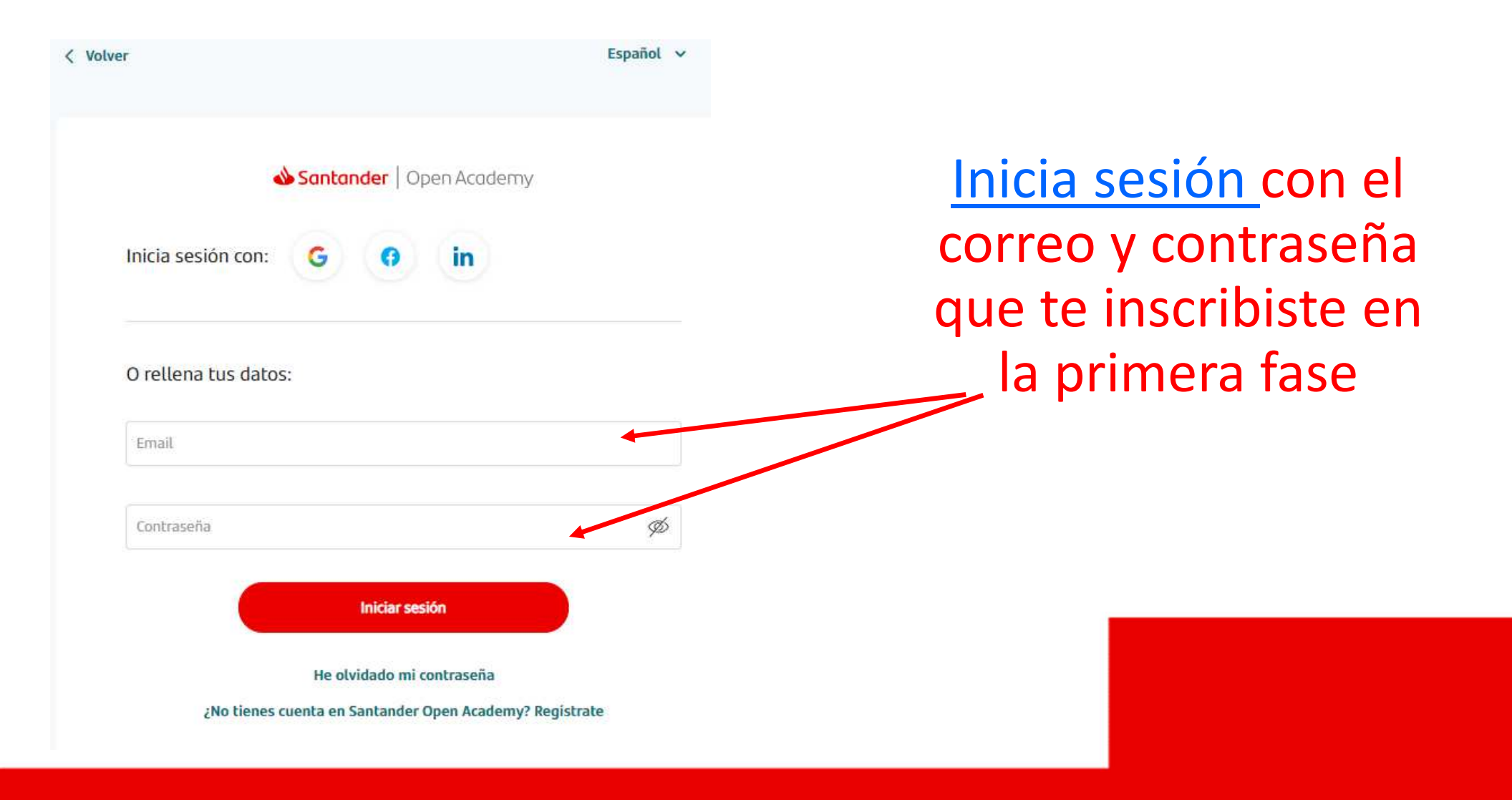

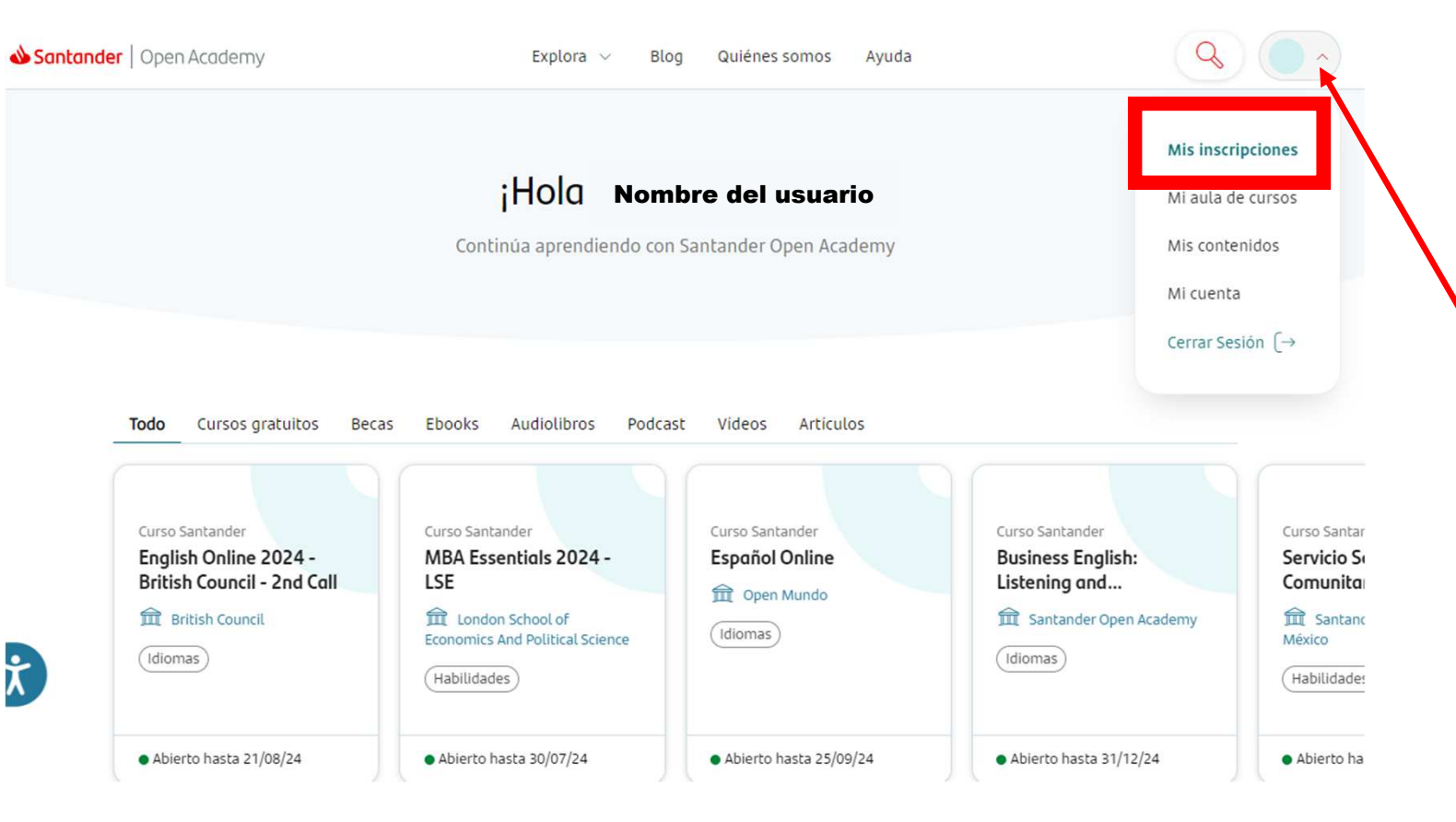

Presiona el icono para conocer las opciones y da clic en "Mis inscripciones"

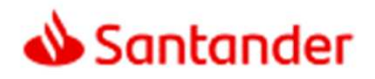

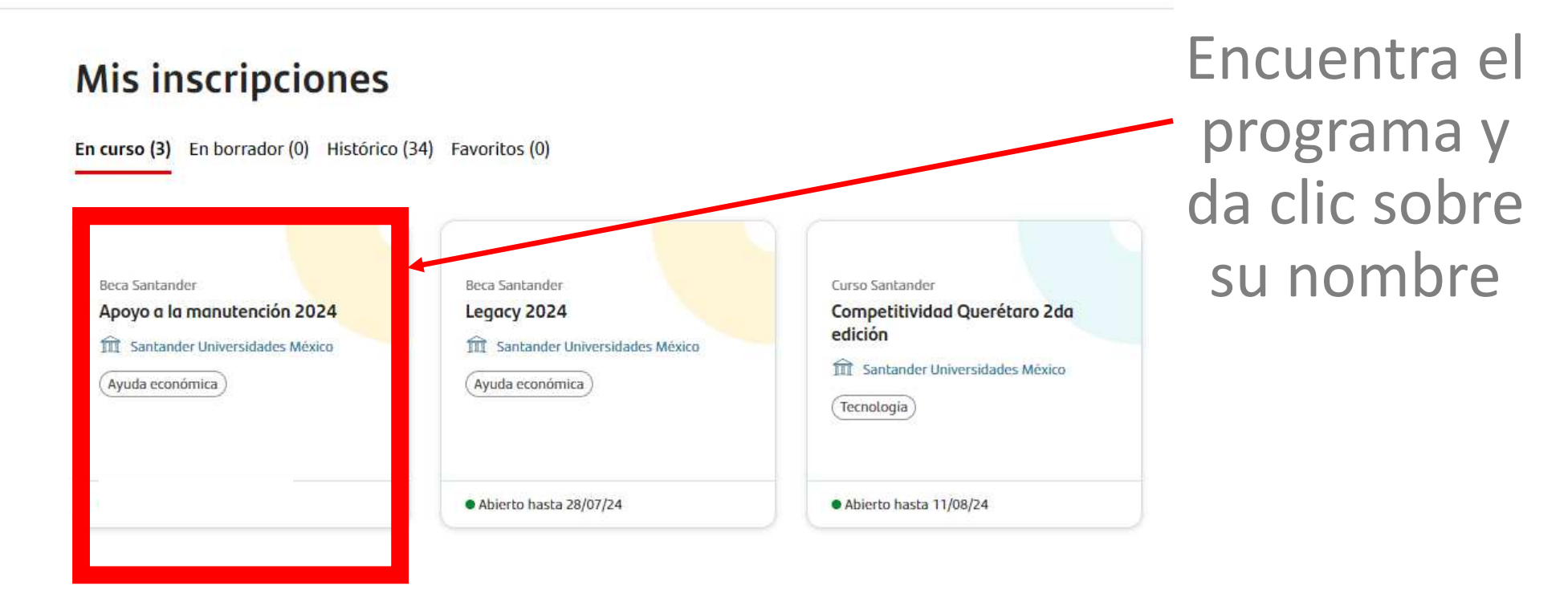

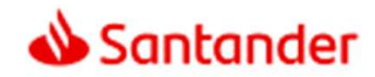

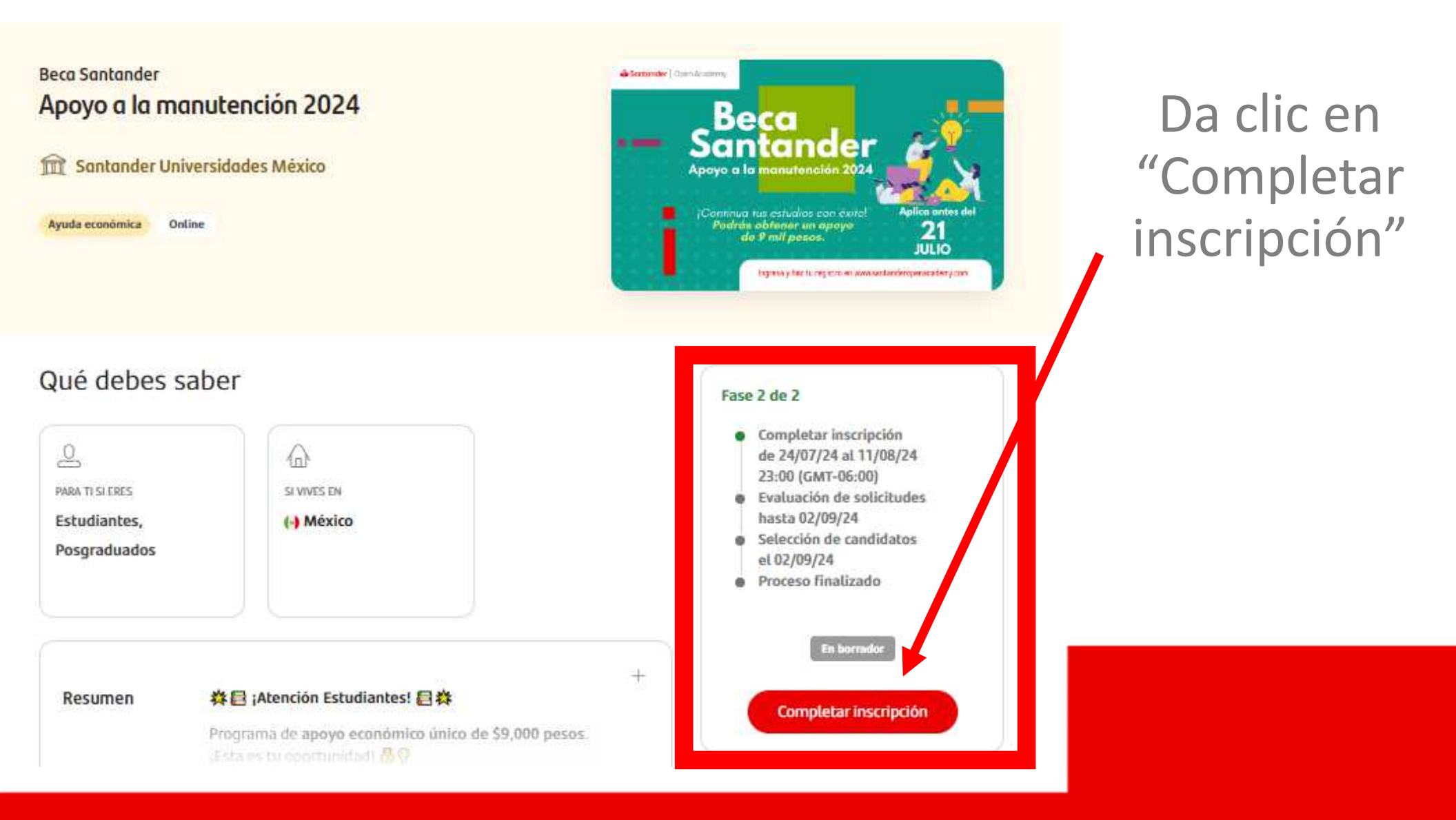

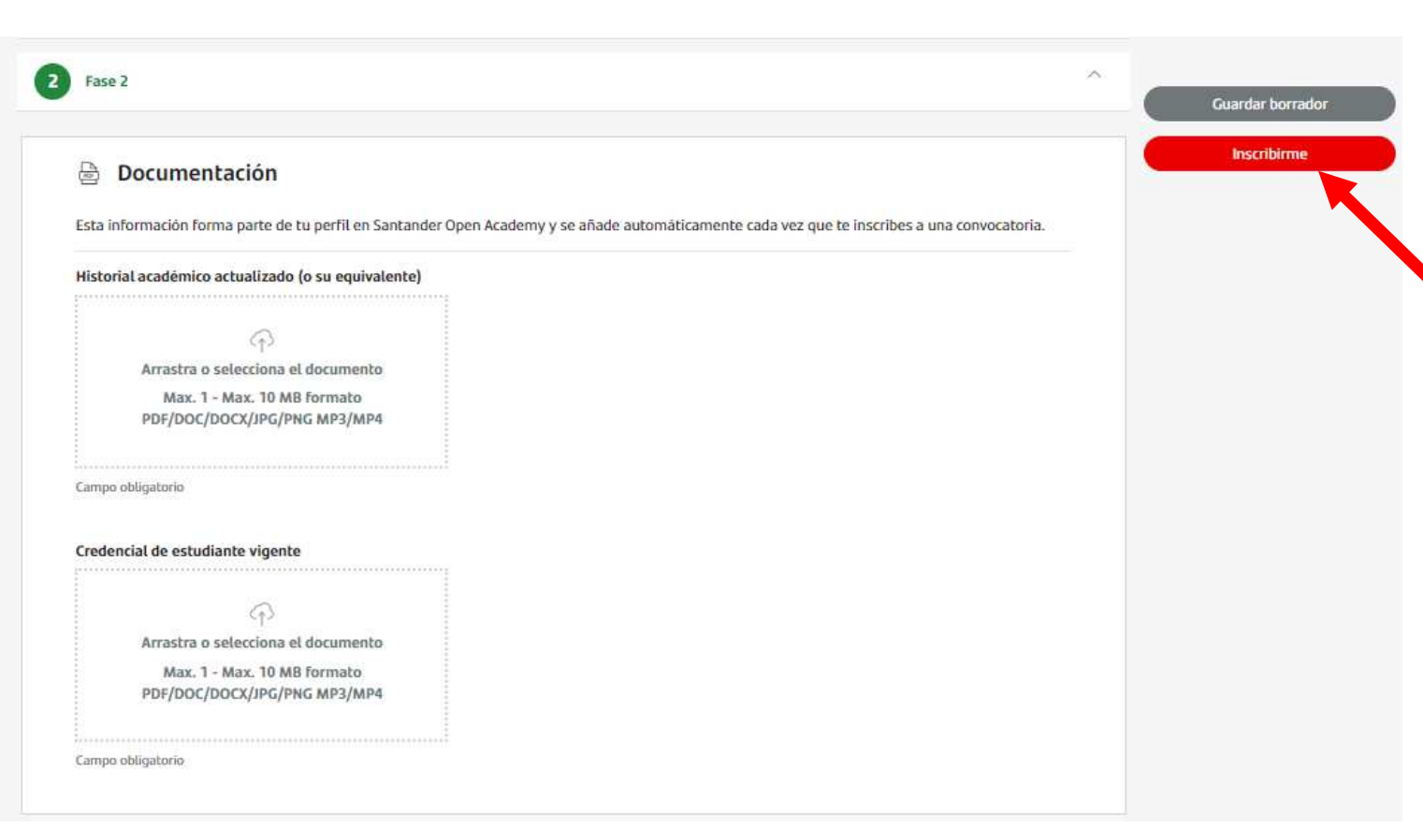

Al finalizar la carga de los documentos presiona el botón "Inscribirme"

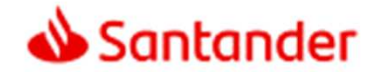

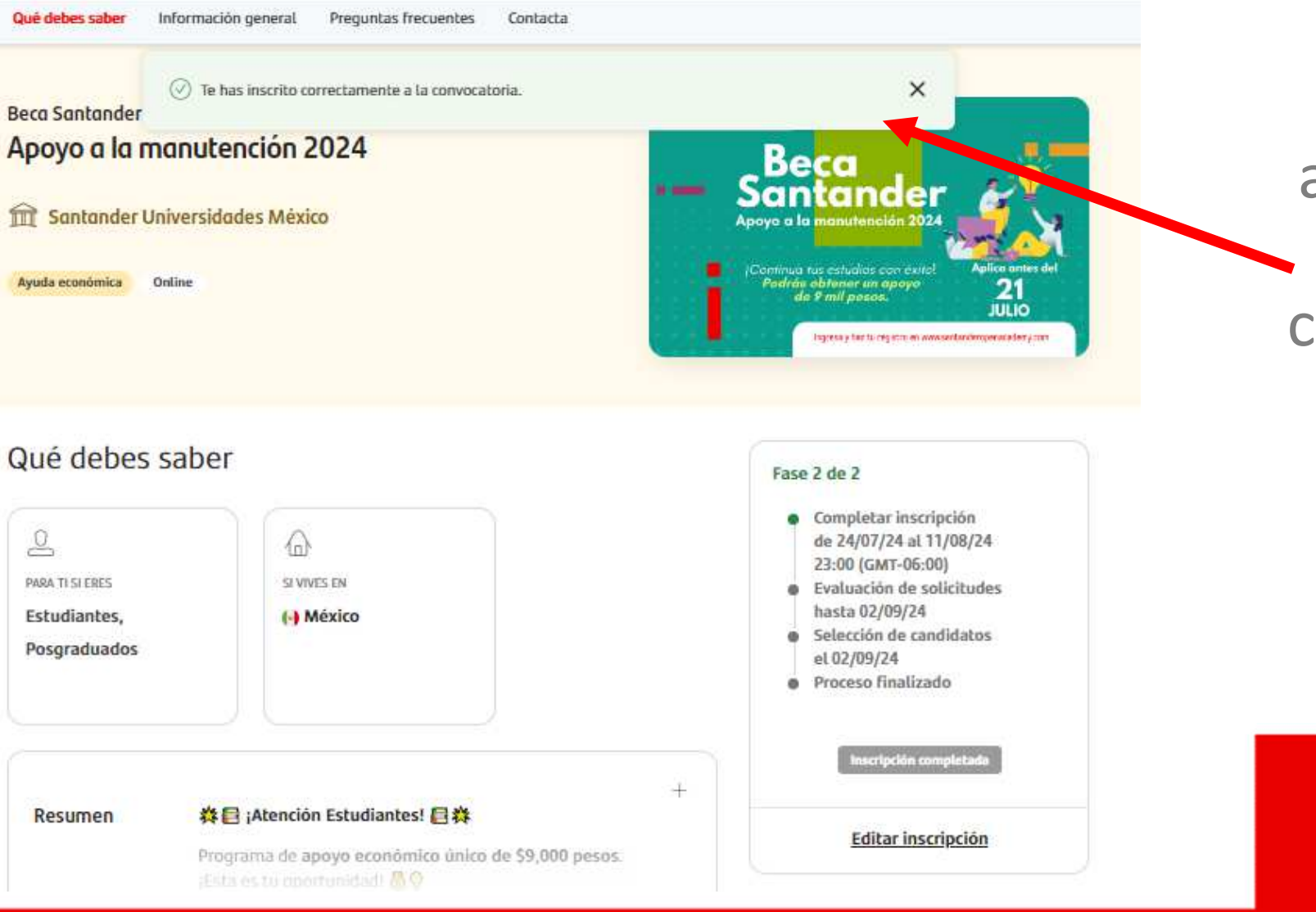

Al finalizar aparecerá el banner de confirmación

### Si tienes problemas con la plataforma Santander Open Academy solicita asistencia en: https://app.santanderopenacademy.com/es/legal/suppo rt?category=ISSUE

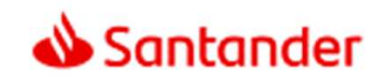

## ¡Te deseamos mucho éxito!

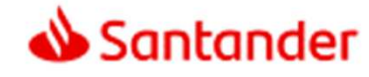

### Gracias.

Nuestro propósito es ayudar a personas y empresas a prosperar.

Nuestra cultura se basa en la creencia de que todo lo que hacemos debe ser

#### Sencillo Personal Justo

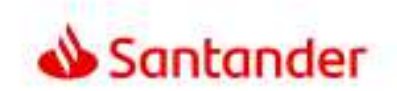

Dow Jones Sustainability Indices

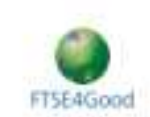